## Passo a Passo

## Importação da NFE

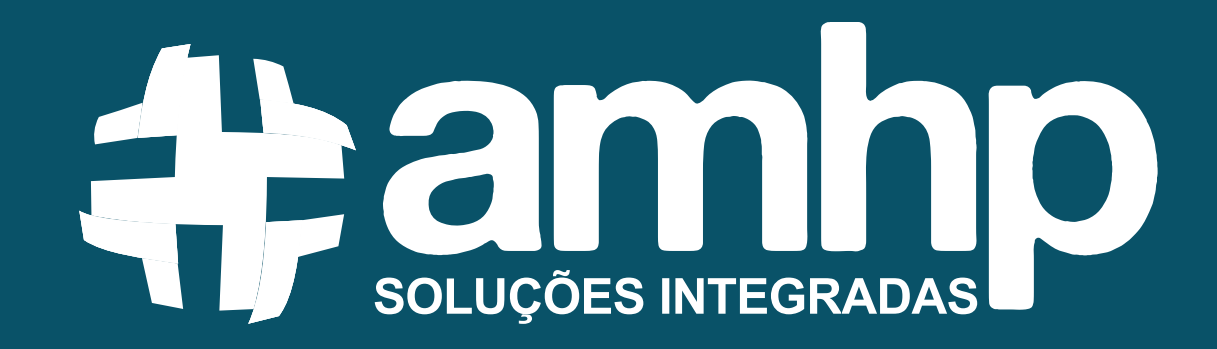

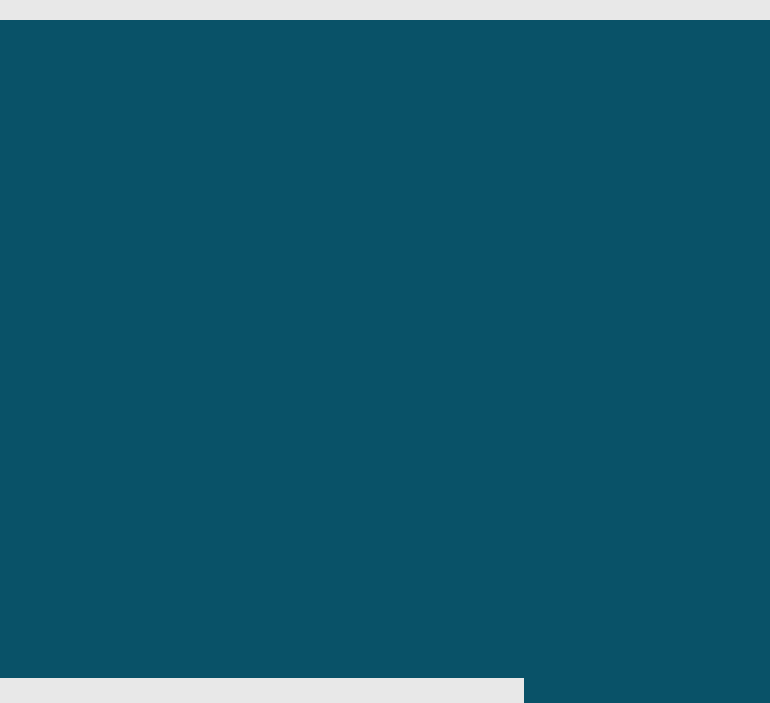

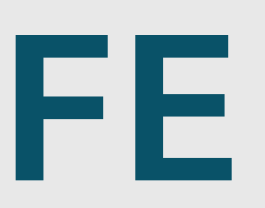

## Realize login com usuário e senha

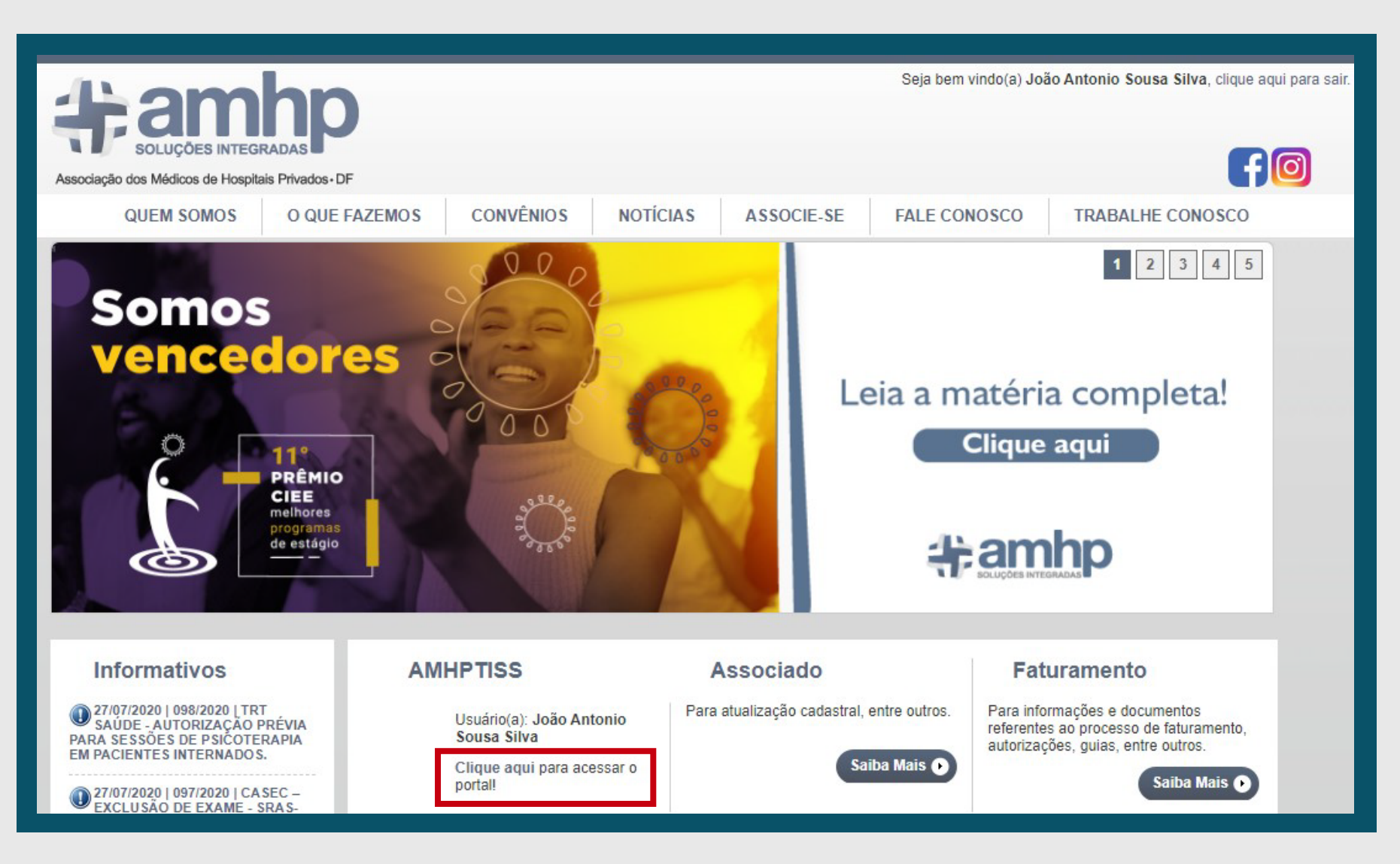

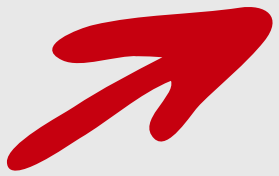

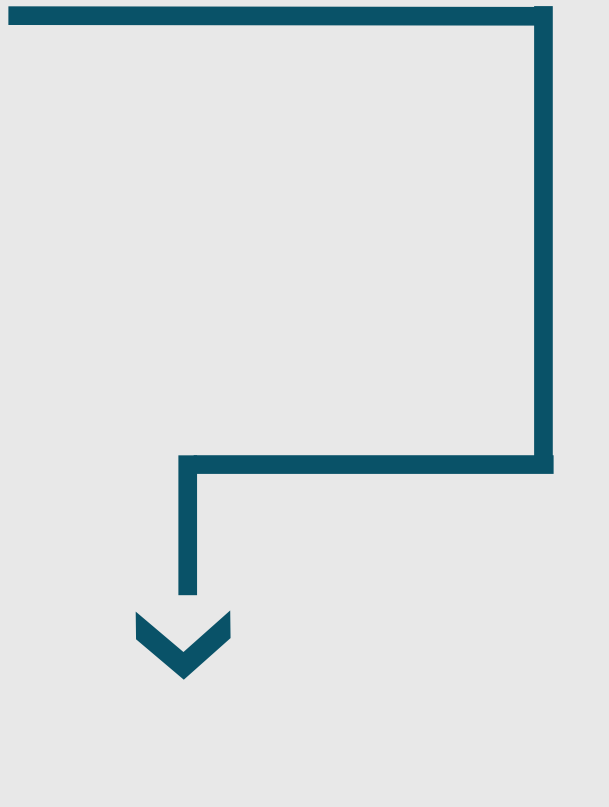

### 2 Acesse o atalho rápido Extrato AMHP:

| 🕯 Ir Para 🛛 📋       | Ajuda                        | 🗧 Fechar Sessão                                                                         |                                             |                                                                                                    | Usuário: João Antonio   Sessão finaliza em: 59: |
|---------------------|------------------------------|-----------------------------------------------------------------------------------------|---------------------------------------------|----------------------------------------------------------------------------------------------------|-------------------------------------------------|
| Atendimento At      | endimentos E<br>Realizados d | echamento<br>e Produção                                                                 | NFe<br>Notas Fiscais                        | Agenda Marque Aqui<br>(Central de Marcação)                                                                                                    | #amhp                                           |
| ▶ 0:00              |                              | Médicos<br>eio de agenda                                                                | 0 :                                         | ATENÇÃO<br>Os convênios listados abaixo exigem autorização prévia<br>para TODOS os procedimentos, inclusive consultas médicas:<br>AFFEGO - BRB SAÚDE - CAEME - CAMED - E-VIDA - FACEB -<br>FAPES(BNDES) - FASCAL - LIFE EMPRESARIAL - NOTRE DAME -<br>PLAS/JMU (STM) - PMDF - POSTAL SAÚDE - PROASA - PRÓ-SAÚDE<br>(TJDFT) - UNAFISCO e UNIMED NORTE/NORDESTE.<br>Para as rotinas de autorização das demais operadoras, <u>clique</u><br><u>aqui</u> e selecione a operadora desejada. |                                                 |
| Informativos R      | lecentes                     |                                                                                         |                                             |                                                                                                    |                                                 |
| Data                | Nº                           | Assunto                                                                                 |                                             |                                                                                                    |                                                 |
| <u> 27/07/2020 </u> | 098/2020                     | TRT SAUDE - AUTORIZAC<br>PARA SESSÕES DE PSICO<br>PACIENTES INTERNADOS                  | AO PREVIA<br>DTERAPIA EM                    |                                                                                                    |                                                 |
| 27/07/2020          | 097/2020                     | CASEC - EXCLUSÃO DE E<br>COV-2 (CORONAVÍRUS C                                           | XAME - SRAS-<br>OVID-19).                   |                                                                                                    |                                                 |
| 22/07/2020          | <u>096/2020</u>              | STJ - PRO-SER - CONSUL<br>E ATENDIMENTOS NAS Á<br>FONOAUDIOLOGIA E NUT<br>TELEMEDICINA. | <u>TAS MEDICAS</u><br>REAS DE<br>RIÇÃO, POR |                                                                                                    |                                                 |

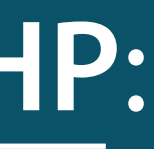

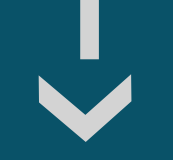

### 3 Selecione a Matrícula da Clínica, Movimentação (Sempre Convênios Recebidos), Referência e clique em Enviar XML NFe:

| 🔒 Ir Para 📔 🖄 Aju       | da 🔰 🐔 Fechar Sessão                                    | =  |         |
|-------------------------|---------------------------------------------------------|----|---------|
| Extrato                 |                                                         |    |         |
| 😸 Gerar 🛛 🛐 Expo        | ortar CSV 🔮 Enviar XML NFe                              |    |         |
|                         |                                                         |    | Filtros |
| Credenciado:            | 099999-7 - Clínica                                      | *  |         |
| Prestador:              | Selecione um prestador                                  | •  | 9       |
|                         | Carregar Corpo Clínico Bloqueado                        | _  |         |
| Movimentação:           | Convênios Recebidos                                     | -  | 9       |
| Referência:             | 1ª Quinzena/julho/2020                                  | •  | 0       |
| Operadora:              | Selecione uma operadora                                 | •  | 9       |
| Tipo de Faturamento:    | AMHP-DF                                                 | *  |         |
| Ordenação:              | Nome da Operadora                                       | *  | 9       |
| Local de atendimento:   | Selecione uma opção                                     | •  | 9       |
| Caráter de Atendimento: | Selecione uma opção                                     | •  |         |
| Período do Atendimento: | Todos                                                   | •  |         |
|                         | Exibir Somente o Resumo                                 |    | 9       |
|                         | Separar Guias Glosadas                                  |    |         |
|                         | Separar Guias Por Prestador                             |    |         |
|                         | Separar Apenas Guias De Cirurgia                        |    |         |
|                         | Separar Apenas Guias De Visita Hospital                 | ar |         |
|                         | Ajuizados                                               |    |         |
|                         | Exibir em Rolagem Contínua                              |    |         |
|                         | −Filtrar Tipo de Guia −<br>Consulta □SP/SADT e Não Tiss |    |         |

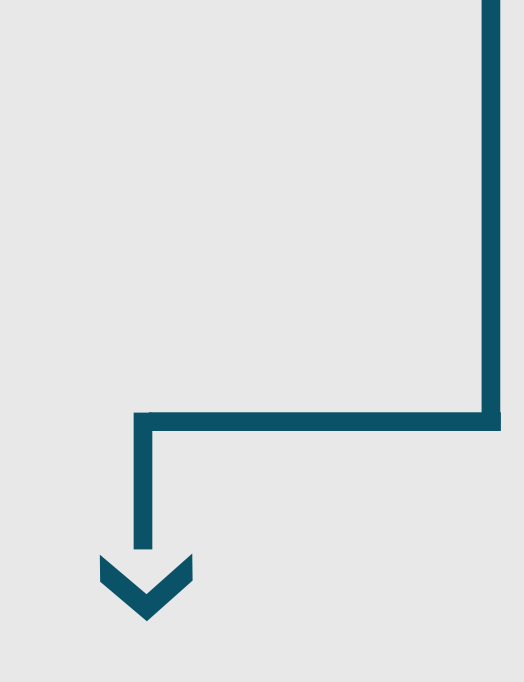

## 4 A tela Enviar XML NFe será aberta

| Enviar XML NFe      |                            | Normal                               |  |
|---------------------|----------------------------|--------------------------------------|--|
| A Carian            | Г                          | Simples Nascional                    |  |
|                     |                            | Sociedade Uniprofissional            |  |
| Enquadramento CFDF: | Selecione um enquadramento | SIMEI - Microempreendedor Individual |  |
| Tipo Tributação:    | Selecione uma tributação   |                                      |  |
|                     | Anexar                     | Tributação Normal                    |  |
| Pagamentos da Refe  | erência                    | Tributação IN 480                    |  |
| Tipo de Tributação  |                            | Valor Bruto                          |  |
| Tributação Normal   |                            | R\$762.04                            |  |

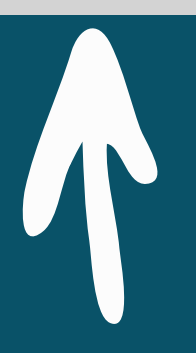

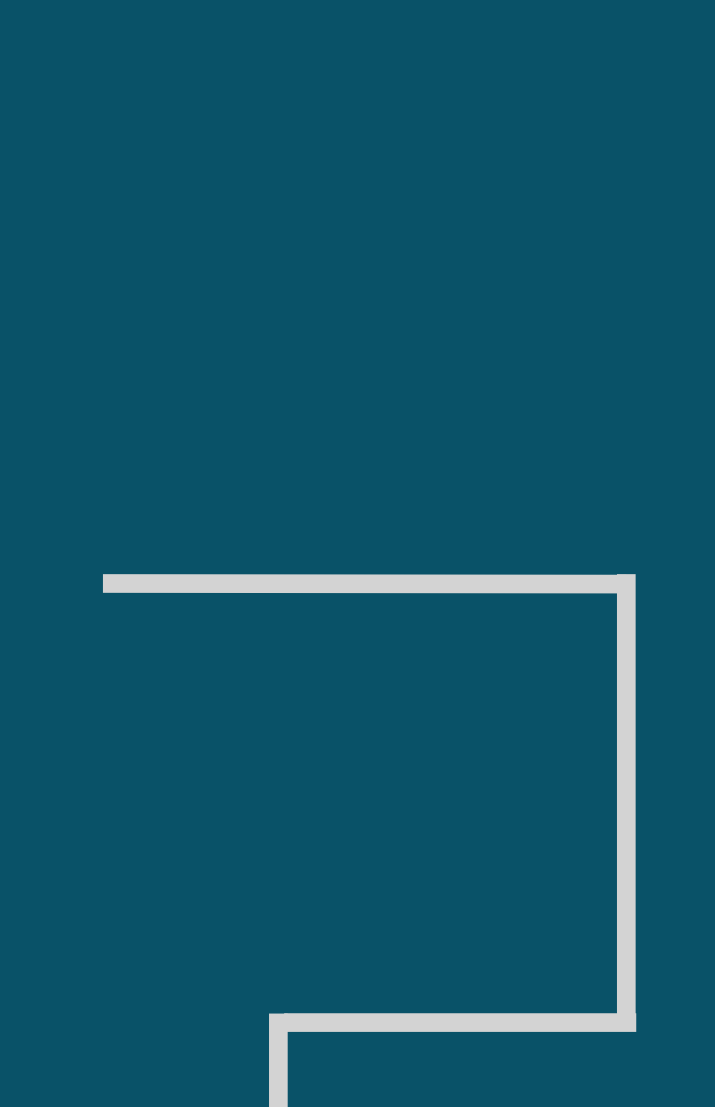

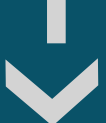

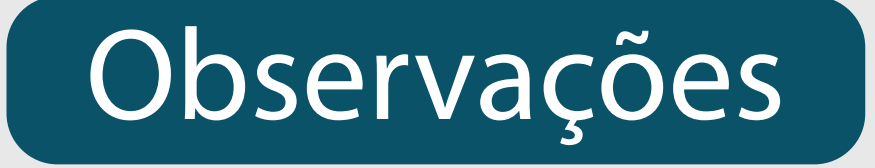

- Valor Bruto: Constará o valor que será repassado dentro da quinzena de referência.
- Enquadramento CFDF: O campo deverá ser preenchido de acordo com os dados que foram cadastrados na Sefaz – Secretaria de Fazenda - (Normal, Simples Nacional, Sociedade Uniprofissional ou Simei – Microempreendedor Individual).
- Tipo Tributação: O campo deverá ser preenchido de acordo com o tipo de tributação da sua empresa (Tributação Normal ou Tributação IN 480).

### 5 Após realizar o preenchimento dos campos mencionados acima, clique em Anexar para inserir o XML da NFe.

| e Trabalho > V O Pesquisar Área de Trabalho                                             | о<br>3                                                     |
|-----------------------------------------------------------------------------------------|------------------------------------------------------------|
| 5319090073<br>5860000173                                                                | 2                                                          |
| 5319090073<br>5860000173                                                                | ^                                                          |
| 550000000<br>00071435<br>15500100000032418725639( ~ Todos os arquivos<br>Abrir Cancelar | ×                                                          |
| 55                                                                                      | 0010000032418725639( V Todos os arquivos<br>Abrir Cancelar |

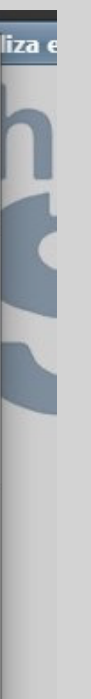

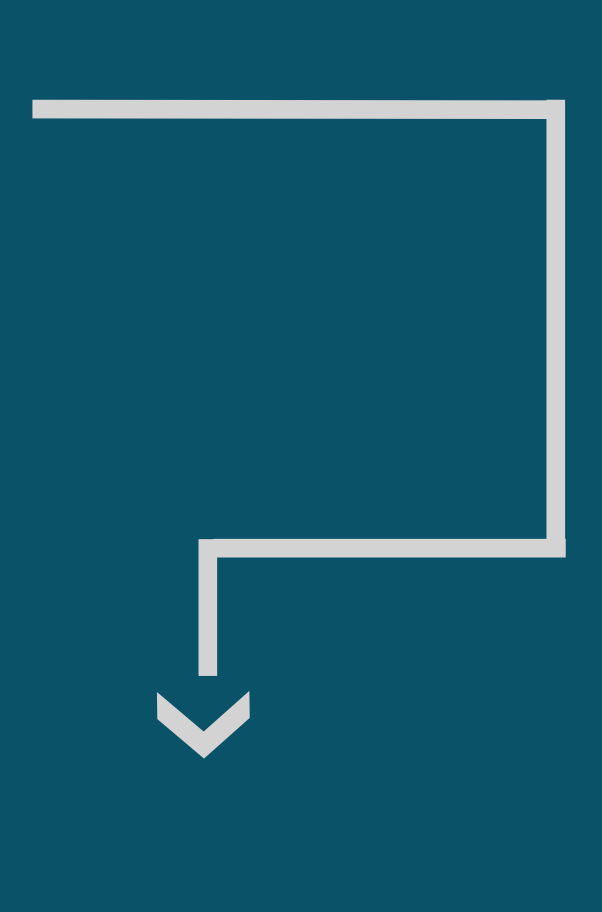

# 6 Em seguida, o anexo incluso aparecerá, clique em Enviar.

| E | Enviar XML NFe             |                                                                   | - | \$ | • X |
|---|----------------------------|-------------------------------------------------------------------|---|----|-----|
|   | Enviar XML NFe             |                                                                   |   |    |     |
|   | Enquadramento CFDF:        | Normal                                                            |   |    |     |
|   | Tipo Tributação:           | Tributação Normal 🔹                                               |   |    |     |
|   |                            | 5319090073586000017355000000000001435859218-procNFe.xml × Remover |   |    |     |
|   | Pntos da Refe              | rência                                                            |   |    |     |
|   | Ti, de Tributação          | Valor Bruto                                                       |   |    |     |
|   | No records to display.     |                                                                   |   |    |     |
|   |                            |                                                                   |   |    |     |
|   |                            |                                                                   |   |    |     |
|   |                            |                                                                   |   |    |     |
|   |                            |                                                                   |   |    |     |
|   |                            |                                                                   |   |    |     |
|   |                            |                                                                   |   |    |     |
|   |                            |                                                                   |   |    |     |
|   |                            |                                                                   |   |    |     |
|   |                            |                                                                   |   |    |     |
| E | ExtratoEnviarXml.aspx?pj=2 | 21178505&ref=424                                                  |   |    |     |
| - |                            |                                                                   |   |    |     |

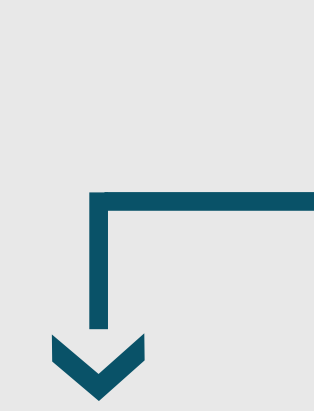

Um protocolo de recebimento de nota aparecerá, como no exemplo abaixo. Agora basta aguardar até que a AMHPDF repasse os valores.

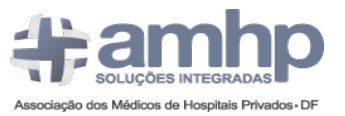

Associação dos Médicos de Hospitais Privados do DF Protocolo de importação de nota fiscal do Associado (PJ) maio/2020 - 1ª Quinzena

Protocolo: 013 29/07/2020 10:05:27

Associado: 0999 - Clínica Enquadramento: Normal Tributação: Normal Valor Bruto: R\$ 31.170.75 Nota Fiscal: 518

Prezado Associado.

Sua nota fiscal foi recebida com sucesso. O repasse ocorrerá no dia 30/07/2020 até às 17h.